# [ 온라인 제증명발급 사용자 메뉴얼 ]

 1. 학교홈페이지 -> 자주찾는 메뉴 -> 통합정보시스템 또는 학교홈페이지 -> 자주찾는 메뉴 -> 증명서발급 -> 온라인 발급 -> 통합정보시스템 -> 로그인(ID:학번/교직원번호, PW:최초 주민번호 뒷자리)
 ※ 최초 접속 후 비밀번호 재설정

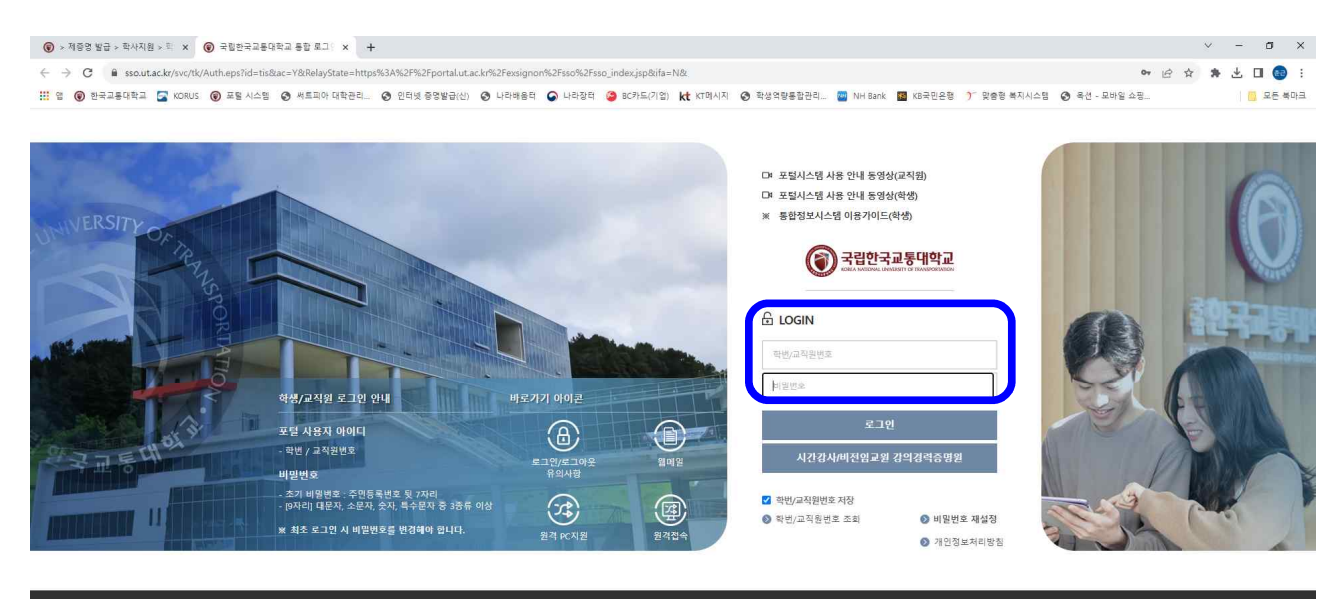

 응수집반
 27409 용당부도 응주시 대학도 90
 응방집박스 27609 용당부도 응용권 대학도 812 대학도 61
 933대부스 1608 공가도 98년 제품대상품로 157

 ①
 국립한국교통대학교
 TEL033-601-5114
 TEL033-605-5114
 TEL033-605-5114

 COPRIGHT(p2020 KORA NATIONAL UNVERSITY OF TRANSPORTATIONAL RIGHTS RESERVED
 COPRIGHT(p2020 KORA NATIONAL UNVERSITY OF TRANSPORTATIONAL RIGHTS RESERVED

♥ www.joongang.co.kr • 1시간 ♥ × The JoongAng "다 잘 풀릴 거예요" 오후의 '마음 예보' 운세 보기

#### 2. 통합정보시스템 접속: 상단에 통합정보 -> 좌측에 제증명

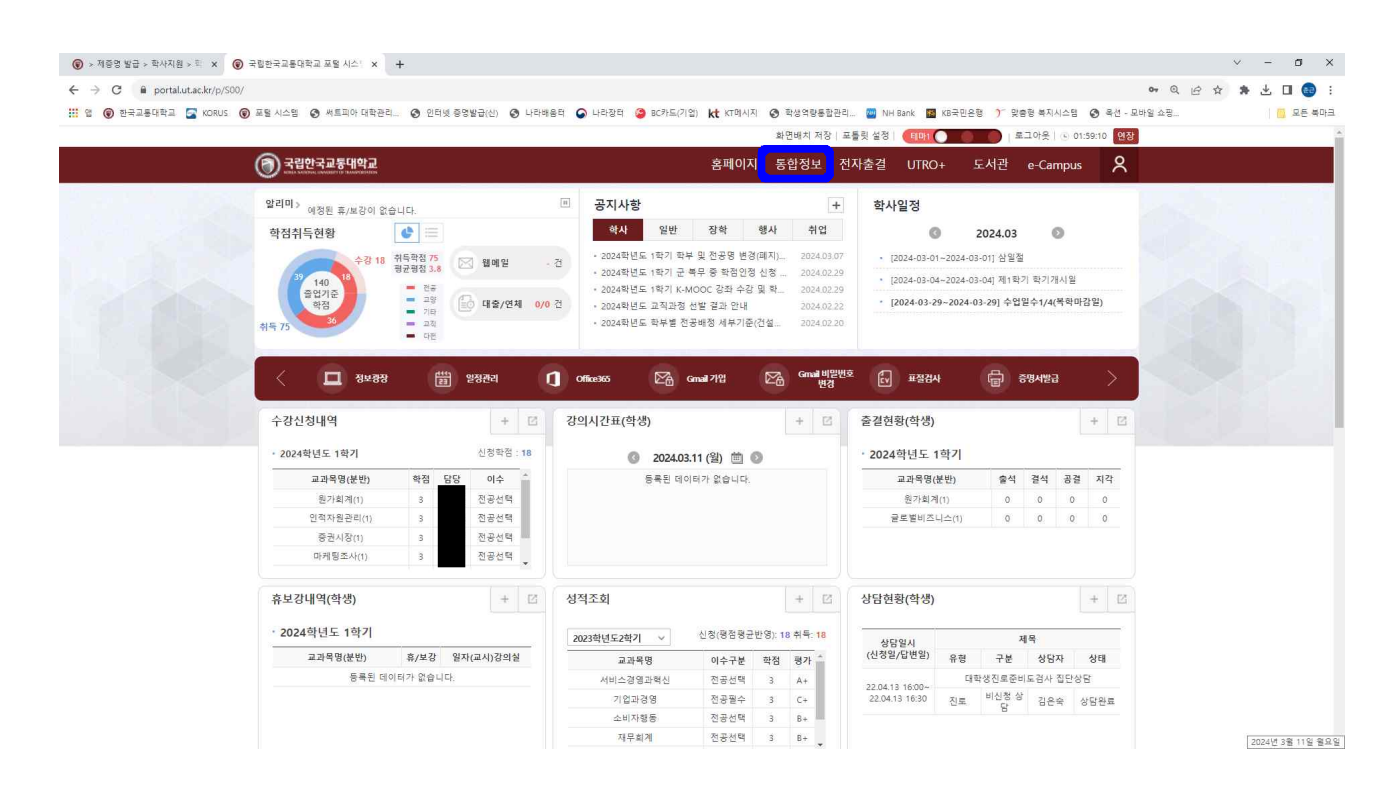

| $\sim$                                  |                                                     | 🔂 HOME     | 확대/축소 원 | 격지원                                              |               |            |
|-----------------------------------------|-----------------------------------------------------|------------|---------|--------------------------------------------------|---------------|------------|
| IUT BE                                  | 하세서비스                                               |            |         |                                                  | 님   🛒 29분 503 | 초   로그인 연장 |
| NU ★ 즐겨찾기                               |                                                     |            |         |                                                  |               |            |
| 학부생                                     |                                                     |            |         |                                                  |               |            |
| 2188M Q                                 | 공지사항                                                |            |         | 자주묻는 질문                                          |               |            |
| 0 4 1 1 1 1 1 1 1 1 1 1 1 1 1 1 1 1 1 1 | • 학적부 사진 변경 관련 공지                                   | 2023-03-01 | 김해수     | 휴학을 하려고 하는데 꼭 등록을 하고 휴학해야 하나요?                   | 2023-08-17    | 고춘재        |
|                                         | <ul> <li>통합정보시스템 명칭변경 및 시스템 문의 게시판 이용 안내</li> </ul> | 2021-08-17 | 윤주용     | ● 영문 성명을 변경하고 싶은데요                               | 2023-08-01    | 고춘재        |
|                                         | ● 즐겨찾기 사용방법 안내                                      | 2020-12-21 | 고춘재     | <ul> <li>학적부(모바일 학생종) 사진 변경은 어떻게 하나요?</li> </ul> | 2023-08-01    | 고춘재        |
|                                         | ● 사용자별 비밀번호 변경안내                                    | 2020-12-26 | 고춘재     | <ul> <li>출력물이 인쇄되지 않아요</li> </ul>                | 2020-12-01    | 고춘재        |
|                                         |                                                     |            |         |                                                  |               |            |
| <u>כ</u>                                |                                                     |            |         |                                                  |               |            |
| Ĵ                                       |                                                     |            |         |                                                  |               |            |
| כ                                       |                                                     |            |         |                                                  |               |            |

# 3. 인터넷증명발급센터 접속 -> 상단에 증명서발급

| ▶ 국립한국교통대학교 무료증명발급 - certpia 3 - Chrome<br>을 ut1.certpia.com/# |                      |                                            |                                        |                             |                              |                                                      |                                                 |     | - 0 X |
|----------------------------------------------------------------|----------------------|--------------------------------------------|----------------------------------------|-----------------------------|------------------------------|------------------------------------------------------|-------------------------------------------------|-----|-------|
|                                                                |                      |                                            | Scertpia 🤉                             | 터넷증명발급센터                    |                              |                                                      |                                                 |     | Î     |
|                                                                |                      |                                            |                                        |                             |                              |                                                      |                                                 | ~   |       |
|                                                                | 한국교통대학교              | 증명서발급                                      | 증명서 <mark>보</mark> 관함                  | 원본대조                        | 고객센터                         | 초 로그아웃 Kor                                           | <u>«</u> ]                                      | · • |       |
| •                                                              |                      |                                            |                                        |                             |                              | 공지사항                                                 | FAQ                                             |     |       |
|                                                                |                      |                                            |                                        |                             |                              | 출력/조회용 뷰어<br>1.viewer setup.exe은 일<br>지 않습니다 또는 경우 3 | 다<br>반적으로 다운로드 되<br>024-01-23                   | +   |       |
|                                                                |                      |                                            |                                        |                             |                              | - 국내 우편 발송 업무<br>- 증명서 번역공증/아<br>- 고객지원 전화상담 (       | 2023-12-13<br>¥ 2023-07-21<br>± 2023-06-28      |     |       |
| ~                                                              | 프로그램 설치 및 테스트 인쇄     | ■ 주요서                                      | 비스                                     |                             |                              |                                                      | alline.                                         |     |       |
|                                                                | 출력/조회용뷰어 다운          | Q                                          | _                                      | PDE                         | POF                          | Ø                                                    | 2                                               |     |       |
|                                                                | ▲ 전자증명서뷰어 다운         | 증명서발급                                      | 안내 출력증명서                               | 전자증명서                       | 정부전자문서지갑                     | 국내우편                                                 | 카카오발송                                           |     |       |
|                                                                | 📅 테스트 인쇄             | 이메일발                                       | 송 수수료/증명서안니                            | <b></b> 챗봇상담                | 번역공증                         |                                                      |                                                 |     |       |
|                                                                |                      |                                            |                                        |                             |                              |                                                      |                                                 |     |       |
|                                                                | < <u>917 BNE4688</u> | 인터넷 안전사이트 한국정보통신<br>전용법의                   | YW TTA SW 시험인증 의학 원국정상<br>동신기술협력       | 이 지우수트에서로100대우<br>1981 서프인종 | 수록해 💽 대한원국5,WG상<br>위어 상품대상수상 | 08 20 EL                                             | 1108 BABROS >                                   |     |       |
|                                                                |                      | 회사소개   이용약관  <br>Copyright certpia All Rig | <mark>개인정보처리방침</mark><br>nts Reserved. |                             | <mark>()</mark><br>원격지원      | <b>민원콜센터</b><br>평일 09:00~1<br>1:1문의                  | <b>1544-4536</b><br>8:00 (점심12:00~13:00)<br>FAO |     |       |

# 4. 구분선택: 재학휴학생, 졸업제적생, 대학원, 청주과학대학, 교직원

| 🌄 국립한국교통대학교 무료증명발급 - certpia 3 - Chrome |                                                                                                    |                   |                              |                          |                                   |                                          |          | - 0 × |
|-----------------------------------------|----------------------------------------------------------------------------------------------------|-------------------|------------------------------|--------------------------|-----------------------------------|------------------------------------------|----------|-------|
| ut1.certpia.com/course/list             |                                                                                                    |                   |                              |                          |                                   |                                          |          |       |
|                                         |                                                                                                    | _                 | <b>Scert</b> pia             | 인터넷증명발급센터                |                                   |                                          |          |       |
|                                         |                                                                                                    |                   |                              |                          |                                   |                                          | <u> </u> |       |
|                                         | 출한국교통대학교                                                                                                    | 증명서발급             | 증명서보관함                       | 원본대조                     | 고객센터                              | ▲ 로그아웃 Kor ∞                             | · ·      |       |
| •                                       |                                                                                                    |                   |                              |                          |                                   |                                          |          |       |
|                                         | 구분선택                                                                                                    |                   |                              |                          |                                   |                                          | +        |       |
|                                         | 구분선택                                                                                                    | 구분선택              |                              |                          |                                   | ń >                                      | 구분선택     |       |
|                                         | 🤜 특급우편                                                                                                    | 🥝 구분선택 3          | 후 서비스 이용하세요                  | 2                        |                                   |                                          |          |       |
|                                         | 🥮 이메일                                                                                                    |                   |                              |                          |                                   |                                          |          |       |
|                                         | ★ 출력/조회용뷰어 다운                                                                                                    |                   |                              | 이름                       |                                   |                                          |          |       |
|                                         | ▲ 전자증명서뷰어 다운 ■ 테스트 인쇄                                                                                                    |                   |                              | 구분 선택                    | 구분 선택 · ·                         |                                          |          |       |
|                                         |                                                                                                    |                   |                              |                          | · 재학휴학생<br>졸업체적생                  |                                          |          |       |
|                                         |                                                                                                    |                   |                              | ŝ                        | ∤연 체작권<br>청주과학대학<br>교직원           |                                          |          |       |
|                                         |                                                                                                    | • 학사, 석<br>을 선택 3 | 사 등 다른 학적증명서가 필요<br>후 발급해주세요 | 한 경우, 한가지 학적으로           | 로 증명서를 발급받은 후 좌                   | 측 구분재선택 링크로 이동하시어 다시                     | 과정       |       |
|                                         |                                                                                                    |                   |                              |                          |                                   |                                          |          |       |
|                                         | < • গাওলার গ্রহণ্টে গ্রহণ্ট গ্রহণ্ট গ্রহণ গ্রহণ্ট গ্রহণ্ট গ্রহণ্ট গ্রহণ্ট গ্রহণ্ট গ্রহণ্ট গ্রহণ্ট গ্রহণ্ট গ্রহণ্ট গ্রহণ্ট গুরহণ্ট গুরহণ্ট গুরহণ্ট গুরহণে গেরহাণ্ট গুরহণে গুরহণে গুরহাণে গুরহাণে গুরহাণে গুরহাণে গুরহাণে হেরেলে গেরহাণে গুরহাণে গুরহাণে গুরহাণে গুরহাণে গুরহাণে গুরহাণে গুরহাণে গুরহাণে গুরহাণে গুরহাণে গুরহাণে গুরহাণে গুরহাণে গুরহাণে গুরহাণে গুরহাণে হেরেলে গুরহাণে গুরহাণে গুরহাণে | 2017 전자운서대상       | 한테넷 안전사이트 한국정보통신<br>전유철적     | TTA SW 시험인증 획득<br>통신기요함픽 | 한국정보 <b>6</b> 최우수특히제품<br>NAX 제품인증 | 10018 우수트리 📦 대한민국S/W대상수상 산소<br>웨어 상품대상수상 | >        | 300   |
|                                         | 0.toch                                                                                                    | 회사소개   이용약관       | 개인정보처리방침                     |                          | R                                 | 민원몰센터 1544-                              | 4536     |       |

- 5. 발급구분
- 출력증명서: 원본 증명서 출력(<u>프린터 직접발급, 발급비용 무료</u>)
- 전자증명서(PDF): PDF 파일형태 원본 증명서(발급비용 유료)

| 🌄 국립한국교통대학교 무료증명발급 - certpia 3 - Chrome |                                                                                                    |                                                                                                    |                                                                                                    | - 0 ×    |
|-----------------------------------------|----------------------------------------------------------------------------------------------------|----------------------------------------------------------------------------------------------------|----------------------------------------------------------------------------------------------------|----------|
| ut1.certpla.com/issue/select            |                                                                                                    |                                                                                                    |                                                                                                    |          |
|                                         | 한국교통대학교                                                                                                    | 증명서발급 증명서보관함 원본대조                                                                                                    | 고객센터 🔺 로그아웃 Kor 👻                                                                                         | <b>◇</b> |
|                                         | 증명서발급                                                                                                    |                                                                                                    |                                                                                                    | +        |
|                                         | 발급구분                                                                                                    | 발급구분                                                                                                    | ⋒ > 증명서발급 > 발급구분                                                                                          |          |
|                                         | 구분재선택 [재학휴학생]                                                                                                | 📀 증명서 발급구분을 선택해주세요                                                                                                    |                                                                                                    |          |
|                                         | 등         특급우편           이메일         이메일           로         출력/조회용부여 다운           전자중명서뷰어 다운         테스트 인쇄 | 전자 중 명 서(PDF)<br>명급<br>- 30월 내 후재한 다운로드 가능한 PDF 바일 힘대의 원본 중<br>항서 해· 번호 방지 출구선이 적용되어 있으며, 이를 움락 시<br>출력물은 사본으로 인정됩니다.<br>- 부가치비스(우란, 이영일등)는 추가비용이 발생됩니다.<br>- 전차증명서(PDF)는 특급우편서비스 이용필가 입니다. | 출력증명서<br>방법<br>• Windows 운영체에서 완전 증명서 1회 출력(프린트) 가<br>능합니다.<br>• 찾카서비스(우린, 이에일, 변역공증 등)는 추가비용이 발생<br>합니다. |          |
|                                         | <ul> <li>TTA 5W 사업인용 회복 전국정보<br/>용신기술함의</li> </ul>                                                           | ▲ 최우수록하세종100대 우수록하<br>₩ 세종인용<br>₩ 세종인용                                                                                                    | 지방보안동 · · · · · · · · · · · · · · · · · · ·                                                               |          |
|                                         |                                                                                                    | 회사소개   이용약관   개인정보처리방침<br>Copyright certpia All Rights Reserved.                                                                                                    | 반응문센터         1544-4536           원격지원         11년역           11년역         FAQ                            |          |

6. 증명서 선택: 국문 또는 영문증명서 중 선택 -> 저장 -> 다음
※ 영문성명 미등록 시 영문증명서 불가(영문이름 등록: ☎841-5612, 5672)

| I.certpia.com/issue/list |                          |                  |                |                   |       |
|--------------------------|--------------------------|------------------|----------------|-------------------|-------|
|                          |                          | Ecertpia 21      | 터넷중영발급센터       |                   |       |
|                          | () :한국교등대학교              | 증명서발급 증명서보관함     | 원본대조 고객센터      | ▲ #그야운 Kor ~      | <br>0 |
|                          | 증명서발급                    |                  |                |                   | •     |
|                          | 중영서선택                    | 증명서선택            |                | ▲ > 중명서발급 > 중명셔선택 |       |
|                          | 구분재선역 (제학유학생)            | 📀 증명서를 선택해주세요    |                |                   |       |
|                          | 특급우편                     | · 국문             | · 영문           |                   |       |
|                          | ・ 素可/木製泉MOI FL2          | 세익6명서<br>수료증명서   | 재학중명서<br>수료중명서 |                   |       |
|                          | ▲ 전자증명서뷰어 다운<br>■ 데스트 인쇄 | 성적중영서            | 성적중명서          |                   |       |
|                          |                          | 교역비납입증명서         |                |                   |       |
|                          |                          | 발급부수 용명시를 선택해주세요 | 6              |                   |       |
|                          |                          | 중영서 신청내역         | 저장             |                   |       |
|                          |                          | 별금구분             | 선택증명서          | 부수 삭제             |       |
|                          |                          | 슬려중행시            | (ন)ওপ্রস্তার   | 1. 4M             |       |
|                          |                          | 🤣 번역공중           |                |                   |       |
|                          |                          | 반역공종 🗌 신청        |                |                   |       |
|                          |                          |                  | 다음             |                   |       |

## 7. 신청내역 및 결제: 무료발급

| ssue/result |                           |                    |                                          |                                    |                                 | _                              |             |     |
|-------------|---------------------------|--------------------|------------------------------------------|------------------------------------|---------------------------------|--------------------------------|-------------|-----|
|             |                           |                    | Scertpia                                 | 인터넷증명발급센터                          |                                 |                                |             |     |
|             |                           |                    |                                          |                                    |                                 |                                |             | ~   |
| 6           | *한국교통대학교                  | 증명서발급              | 증명서 <mark>보관함</mark>                     | 원본대조                               | 고객센터                            | ▲ 로그아웃 Kor                     | ×.          | × . |
| •           |                           |                    |                                          |                                    |                                 |                                |             |     |
| <u>ર</u>    | 병서발급                      |                    |                                          |                                    |                                 |                                |             | +   |
| 신청          | 내역 및 결제                   | <mark>신청내</mark> 역 | 및 결제                                     |                                    |                                 | ▲ > 증명서발급                      | > 신청내역 및 결제 |     |
| 구분          | 재선택 [재학휴학생]               | 🥏 출력증명             | 서 전송 정보입 <mark>력</mark>                  |                                    |                                 |                                |             |     |
|             | 특급우편                      |                    |                                          |                                    |                                 |                                |             |     |
|             | 이메일                       |                    | 신정승명서                                    |                                    | 칼급무수                            | 승명수수료                          | 대행료         |     |
|             |                           |                    | [국문]재학증명서                                |                                    | 1                               | 0원                             | 0원          |     |
| ±           | 출력/조회용뷰어 다운<br>전자증명서뷰어 다운 |                    | 총계                                       | 1부 0원 + 0원                         | = 최종 결제액  0 🗧                   | <u>원</u>                       |             |     |
|             | 테스트 인쇄                    |                    |                                          | (8879-4/484)                       |                                 |                                |             |     |
|             |                           |                    |                                          | 무료                                 | 발급                              |                                |             |     |
|             |                           | • 사용자              | 의 과실이 아닌경우 100% 취                        | 소 또는 환불이 됩니다. 인                    | 심하고 사용하세요                       |                                |             |     |
|             |                           | · 발급된<br>· 출력용     | 증명서는 사용자에 수령된 성<br>증명서는 윈도우OS환경에서        | ·태이므로 증명서 내용의 ·<br>만 출력가능합니다. 이외 · | 상이점이 없는 한 취소 5<br>백OS등과 같은 환경에서 | E는 환불 불가능합니다.<br>i는 출력되지 않습니다. |             |     |
|             |                           | · 위 내용             | 이 아닐경우 결제취소는 7일<br>유 주면서는 30일 이내에 나서     | 이내에만 가능하며 환불 !                     | 요청은 30일 이내에 가능                  | ·합니다.<br>= 스명되니다               |             |     |
|             |                           | • Mac A            | 은 응용지는 30월 이네에 사용<br>1용자는 Safari(사파리)가 아 | 년 크롬(Chrome) 브라두                   | 저를 사용하여 결제를 -                   | 5 도쿄립니다.<br>진행하시기 바랍니다.        |             |     |

### 8. 증명서보관함: 증명서보기/출력

| v/storage/list |                                                         |                   |                                          |                                       |               |                                      |              |            |     |
|----------------|---------------------------------------------------------|-------------------|------------------------------------------|---------------------------------------|---------------|--------------------------------------|--------------|------------|-----|
|                |                                                         |                   |                                          |                                       | 인터넷증명발급센터     |                                      |              |            |     |
|                |                                                         |                   |                                          | )a                                    |               |                                      |              |            | ~   |
|                | 한국교통대학교                                                 | 증명서발              | 급 죙                                      | 동명서보관함                                | 원본대조          | 고객센터                                 | ▲ 로그아웃       | Kor 🗠      | × . |
| •              |                                                         |                   |                                          |                                       |               |                                      |              |            |     |
|                | 증명서보관함                                                  |                   |                                          |                                       |               |                                      |              |            | +   |
|                | 증명서보관함                                                  | 증명                | 서보관힘                                     | t                                     |               |                                      |              | ▲ > 증명서보관함 |     |
|                | 구분재선택 [재학휴학생]                                           | <mark>⊘</mark> 부: | 가서비스                                     |                                       |               |                                      |              |            |     |
|                |                                                         |                   |                                          |                                       |               |                                      |              |            |     |
|                | 특급우편           응         이메일                            |                   | <b>특급우편</b><br>(원본)                      |                                       | (원본)<br>(원본)  |                                      | 💿 정부전자       | 문서지갑(원론)   |     |
|                |                                                         |                   |                                          |                                       |               |                                      |              |            |     |
|                | <ul> <li>★ 출력/조회용뷰어 다운</li> <li>◆ 전자증명서뷰어 다운</li> </ul> | 📀 발음              | 급목록                                      |                                       |               |                                      |              |            |     |
|                | 😅 테스트 인쇄                                                | 선택                | 구분                                       |                                       | 경서명           | 발급일                                  | 보관만료         | 상태         |     |
|                |                                                         |                   | 증명서                                      | (국)재학                                 | 증명서 [1/1]     | 2024/03/11                           | 30 일 남음      | 중명서 보기/출력  |     |
|                |                                                         | 0                 | 추려프리그                                    | 010H1H                                |               | 바그아내                                 | <u> </u>     |            |     |
|                |                                                         |                   | <ul> <li>미리보기가</li> <li>설치하세요</li> </ul> | · · · · · · · · · · · · · · · · · · · | 용 플러그인을 다운 받아 | <ul> <li>발급불가 프린터<br/>니다.</li> </ul> | 인경우 출력관련 프린티 | 러가 발급불가로 뜸 |     |
|                |                                                         |                   | · 도너, 공크기<br>능합니다.                       | 구속아기나 공유프는                            | 데는 영양지 물덕이 물기 |                                      |              |            |     |

\* 출력증명서는 30일동안 보관되며 원본 증명서 출력 가능
 (재 접속 후 상단에 증명서보관함에 확인 가능)